## PRODUCTIV Y

For Internal Use Only

## **Copy and Paste Using Office Clipboard**

The Office Clipboard allows you to copy up to 24 multiple text and graphical items from Office documents or other programs and paste them into another Office document. For example, you can copy text from an e-mail message, data from a workbook or datasheet, and a graphic from a presentation and then paste them all into a document.

Click here to learn how to use Office Clipboard for Outlook.

Prepared by Information Security and IT Governance Division of ICT. ProductivI.T.y showcases tips & tricks on various office and branch applications.

Copy and Paste Using Office Clipboard

Outlook

| 1. In the message rub of your new man mes                 | suge, ener the option to show the office on pooling rusk rune.                                                                                                    |
|-----------------------------------------------------------|----------------------------------------------------------------------------------------------------|
|                                                           | Untitled - Message (HTML)                                                                                                    |
| Message Insert Options Format Text Developer              | Message Insert Options Format Text Developer 🔘                                                                                                    |
| ↓ Cut.     ↓ 11     ▲ ▲ ▲ ▲ ▲ ▲ ▲ ▲ ▲ ▲ ▲ ▲ ▲ ▲ ▲ ▲ ▲ ▲ ▲ | Arial     11     A     I     I <th< td=""></th<> |
| Clipboard Basic Text                                      | Clipboard This message has not been sent.                                                                                                    |
| From<br>Send Cc<br>Bcc<br>Subject:                        | Paste All Clear All   Clipboard empty.   Copy or cut to collect items.   Bcc   Subject:                                                                                                    |

1. In the Message Tab of your new mail message, click the option to show the Office Clipboard Task Pane.

2. Select the items you want to copy for your message.

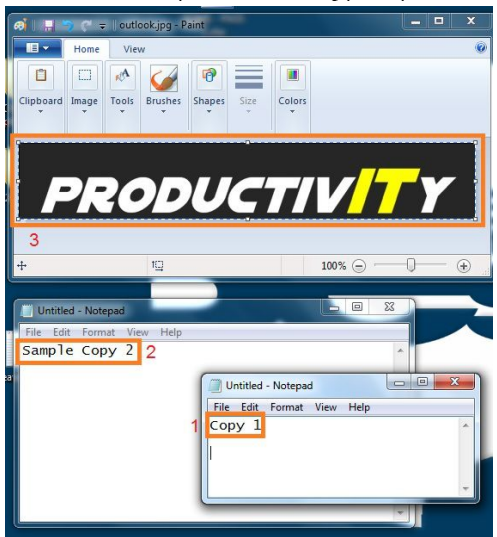

| 3. Items you copied will be listed in the clipboard. |              |  |
|------------------------------------------------------|--------------|--|
| 3 of 24 - Clipboard 💌 🗙                              | From         |  |
| Click an item to paste:                              | <u>S</u> end |  |
| ۹) ^                                                 |              |  |
| PRODUCTIVITY                                         |              |  |
| Sample Copy 2                                        |              |  |
|                                                      |              |  |
| Copy 1                                               |              |  |
|                                                      |              |  |

4. To paste the items from the clipboard to your message:

4.1 Click Paste All button to paste all items in your clipboard.

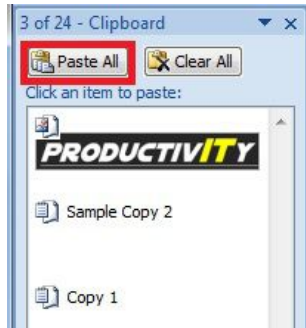

4.2 Place the cursor to your selected item and click Paste when the option appears or simply by double clicking on that item.

3 of 24 - Clipboard **•** x 📇 Paste All 🛛 🔀 Clear All Click an item to paste: 3 PRODUCTIV 🗐 Sample ( Paste X Delete Copy 1

| 5.                                                                                                    | After clicking paste/paste all, items will appear in your message.                         |  |
|----------------------------------------------------------------------------------------------------|--------------------------------------------------------------------------------------------|--|
| This                                                                                                    | s message has not been sent.                                                               |  |
| Sen.                                                                                                    | To                                                                                         |  |
|                                                                                                    | <u>C</u> c                                                                                 |  |
|                                                                                                    | Subject:                                                                                   |  |
| Cor                                                                                                    | ρργ 1                                                                                      |  |
| Sar                                                                                                    |                                                                                            |  |
|                                                                                                    |                                                                                            |  |
|                                                                                                    |                                                                                            |  |
|                                                                                                    |                                                                                            |  |
| Note: Collected items remain on the Office Clipboard until you exit all Office programs that are running on your computer or click Clear All in the Clipboard task pane. For more information, see Delete items from the Office Clipboard. |                                                                                            |  |
|                                                                                                    |                                                                                            |  |
|                                                                                                    |                                                                                            |  |
|                                                                                                    |                                                                                            |  |
|                                                                                                    |                                                                                            |  |
| We value your feedback. Please help us imm                                                                                                    | prove our ProductivI.T.y releases by filling out the "Serbisyong Bida" online survey form. |  |

e value your feedback. Please help us improve our ProductivI.T.y releases by filling out the **"Serbisyong Bida**" online survey forn You may also email your comments and suggestions to ict-process@pjlhuillier.com. Click here for back issues of ProductivI.T.y in MyLink.